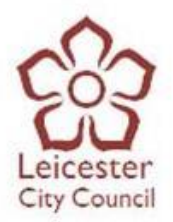

# **EastMids Tenders Portal User Guide**

Please note this guide is designed to walk suppliers through registering interest in an opportunity and accessing documents only. You must be registered with the portal in order to register interest in an opportunity and access documents. If you are not registered with the portal then please request the "Due North Quick Guide - Register your Business with the portal" guide. If you have any queries or comments about this guide then please email feedback to procurement@leicester.gov.uk

# Registering interest in an opportunity

1) When you have found an opportunity that you are interested in, you will need to click the 'Login and register interest in this opportunity' button.

Home > Find opportunities > PAN1621 - Traffic Calming Works: Supply and Installation of Rubber Traffic Products

#### PAN1621 - Traffic Calming Works: Supply and Installation of Rubber Traffic Products

| Main contract det       | ails                                                                                                    | Expression of interest window                                                                                                    |
|-------------------------|----------------------------------------------------------------------------------------------------|----------------------------------------------------------------------------------------------------|
| Opportunity Id<br>Title | DN265308<br>PAN1621 - Traffic Calming Works: Supply and Installation of Rubber<br>Traffic Products                                                                                                    | From 06/06/2017 14:00 to 06/07/2017 12:00                                                                                           |
| Categories              | 34000000-7 - Transport equipment and auxiliary products to<br>transportation                                                                                                    | New to ProContract?<br>If you are not currently registered on the                                                                   |
| Description             | The traffic calming works consisting of supply and installation of<br>rubber (or other polymer) traffic products are to aid delivery of 20mph<br>speed limits and 20mph zones across Leicester City with other minor<br>transport initiative safety projects. | ProContract procurement portal, you can<br>complete a simple registration process by clicking<br>the following link - Register free |
|                         | This contract is for intermittent works to supplyand arrange the<br>signing of any diversions past the sites. The works will be valued by                                                                                                    | Contact details                                                                                                    |
|                         | admeasurement at the contractor's tendered rates. Those rates will<br>be adjusted annually in accordance with changes in the Price<br>Adjustment Formulae Indices for construction and the contractor's<br>tendered weightings<br>More                        | Buyer Leicester City Council<br>Contact<br>Email<br>Telephone<br>Address City Hall                                                  |
| Region(s) of supply     | EAST MIDLANDS (ENGLAND)                                                                                                    | Leicester                                                                                                    |
| Estimated value         | N/A                                                                                                    | Leicestershire                                                                                                    |
| Keywords                | traffic calming, speed humps, speed cushions, rubber traffic products                                                                                                    | LE1 1FZ<br>United Kingdom                                                                                                    |

2) Once you have clicked the 'Login and register interest in this opportunity' button, you will be taken to the Due North login page where you will need to enter your username and password. When you have entered your username and password, please click on the 'Continue' button.

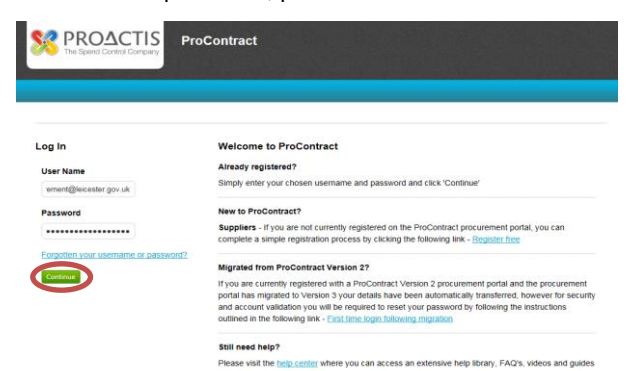

## Due North Technical Support Team:

Suppliers should email <u>ProContractSuppliers@proactis.com</u> for all ProContract support issues (or alternatively go to <u>http://proactis.kayako.com/default</u>).

- Leicester City Council
- 3) When you click the 'Continue' button, you will be taken back to the opportunity where you will need to click the 'Register Interest' button.

Expression of interest window

From 20/07/2017 09:00 to 21/08/2017 12:00

Register interest in this opportunity

4) Once you have clicked the 'Register interest in this opportunity' button, a box similar to this should pop up on your screen:

| Expression of interest successful                                                                                                    |                                                                                               | (                                                                        |
|----------------------------------------------------------------------------------------------------|-----------------------------------------------------------------------------------------------|--------------------------------------------------------------------------|
| Expression of interest successful                                                                                                    |                                                                                               |                                                                          |
| You have successfully registered interest in the following opportu                                                                                                    | unity for Finance :-                                                                          |                                                                          |
| PAN                                                                                                    |                                                                                               |                                                                          |
| You will receive an email notification shortly confirming your regis                                                                                                    | stration of interest.                                                                         |                                                                          |
| What happens next?                                                                                                    |                                                                                               |                                                                          |
| <ul> <li>You have been invited to participate in the RFQ event for the PAN</li> <li>To view this RFQ event now, click here.</li> </ul>                                   | nis opportunity.<br>has been added as a nev                                                   | v activity in your <u>activities centre</u> .                            |
| I don't have time to look at the RFQ now, what                                                                                                    | t should I do?                                                                                |                                                                          |
| Don't worry your activity is stored safely against your accou<br>The invitation contains a direct link to<br>Please note however that the closing date for the RFQ is 24 | nt and an invitation has been sent to yo<br>this REO<br>5 July 2017 12:00. Make sure you leav | our registered email address<br>e enough time to complete your response. |
| For reference, the primary contact for this opportunity is listed be                                                                                                    | elow :-                                                                                       |                                                                          |
| Miss<br>T: +44 116<br>F:<br>M:                                                                                                    | Procurement Portal<br>EastMidsTenders<br>Ref.d<br>Dt                                          | Organisation<br>Leicester City Council<br>Activity<br>PAN                |

#### Close

(

Here you will get an overview of the opportunity, which will include what opportunity you have just registered interest for, the submission deadline date and who the primary contact is. You will also get a direct link which will take you to the event, where you will be able to access the documents and submit your tender submission.

Please note this means that you have only registered an interest and NOT SUBMITTED A TENDER SUBMISSION.

## Accessing Documents

In order to access documents, you will need to register interest first. Please note that once you have registered interest, there are **3 different** ways you can access documents.

The first way you can access the documents is by simply clicking on the 'here' button as shown below:

#### What happens next?

- You have been invited to participate in the RFQ event for this opportunity.
   PAN
   has been added as a new activity in your activities centrel
- To view this RFQ event now, dick here.

Please note that you can only do this step as soon as you have registered interest. If you have registered interest and clicked off of the opportunity, you will need to follow either step 2 or 3 to access documents.

The second way to access documents for an opportunity is by doing the following:

1) Log in to the Due North portal.

## Due North Technical Support Team:

Suppliers should email <u>ProContractSuppliers@proactis.com</u> for all ProContract support issues (or alternatively go to <u>http://proactis.kayako.com/default</u>).

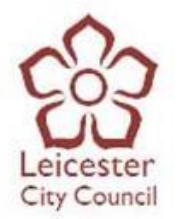

2) Once you have logged in, your home page will have a box called 'Activities'. Under the 'Activities' box, you will see a drop down menu:

### Home page

| <ul> <li>Activities</li> </ul>                                       | View full screen |
|----------------------------------------------------------------------|------------------|
| Active Recently added Last viewed                                    |                  |
| Please select Go Search Go                                           |                  |
| Please select a buyer from the dropdown and click on the 'Go' button |                  |
|                                                                      |                  |

Please click on the drop down menu and select 'Leicester City Council' and click the 'Go' button. This will then bring up all the opportunities hosted by the Leicester City Council which you have registered interest for, as shown below:

| Act   | ive Recent                | ly added                         | Last viewed                                          |                       |                                                                                      |    |                  |
|-------|---------------------------|----------------------------------|------------------------------------------------------|-----------------------|--------------------------------------------------------------------------------------|----|------------------|
| Leice | ester City Counci         | i 🔽                              | Go                                                   |                       | Go                                                                                   |    |                  |
|       | Buyer 🔷                   | Title                            |                                                      | $\hat{}$              | Current event                                                                        | ¢  | Event deadline 🔅 |
| *     | Leicester City<br>Council | PAN1553 - Tr<br>Gas Qualificat   | aining and Assessment<br>tion CMDDa1                 | for                   | PAN1553 - Training and Assessment for Gas<br>Qualification CMDDa1                    | 5  | 25/07/2017       |
|       | Leicester City<br>Council | <u>PAN1610 - Su</u>              | upply of Stump Grinder                               |                       | PAN1610 - Supply of Stump Grinder                                                    |    | 28/07/2017       |
| *     | Leicester City<br>Council | PAN1621 - Tr<br>and Installation | raffic Calming Works: Su<br>on of Rubber Traffic Pro | <u>ipply</u><br>ducts | PAN1621 - Traffic Calming Works: Supply a<br>Installation of Rubber Traffic Products | nd | 06/07/2017       |

3) Click on the opportunity you wish to submit a response for. Once you have clicked on the opportunity, you will be taken to the opportunity home page:

|                 | EastMidsTenders Procontra                                                                                                    | ct Notifications                                                                                               |
|-----------------|----------------------------------------------------------------------------------------------------|----------------------------------------------------------------------------------------------------|
| Home            | Find opportunities My activities My contracts Help ~                                                                                                    | Elisha 🖿 Your account Logout                                                                                   |
| ome > My ac     | tivities > PAN1621 - Traffic Calming Works: Supply and Installation of Rubber Traffic Products                                                                                                    |                                                                                                    |
| PA              | N1621 - Traffic Calming Works:     Expression of interest accepted       Hide det       pply and Installation of Rubber       ffic Products       Interest start date:     06/06/2017 14:00       Interest end date     06/07/2017 12:00 | als I Open<br>Leicester<br>City Council<br>Archive this activity<br>Messaging<br>You have 0 unread message(s). |
| E               | xpressed interest on 15/06/2017 14:55                                                                                                    | View messages Audit history                                                                                    |
| PA<br>Su<br>Ire | Ntb21 - trattic Laiming Works;         Not started (Respond by: U5/U//2017)         View del           pply and Installation of Rubber                                                                                                   | View audit history                                                                                             |

# Due North Technical Support Team:

Suppliers should email <u>ProContractSuppliers@proactis.com</u> for all ProContract support issues (or alternatively go to <u>http://proactis.kayako.com/default</u>).

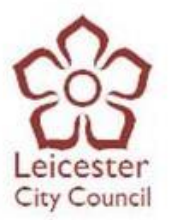

4) Please click the 'Start' button:

| EastMidsTenders ProContract                                                                                                    | 1 Notifications                                                    |
|----------------------------------------------------------------------------------------------------|--------------------------------------------------------------------|
| Home Find opportunities My activities My contracts Help -                                                                                                   | Elisha Your account Logout                                         |
| tome > My activities > PAN1621 - Traffic Calming Works: Supply and Installation of Rubber Traffic Products                                                  |                                                                    |
| Activity : PAN1621 - Traffic Calming Works: Supply and Installation of R<br>Products<br>Events                                                              | Rubber Traffic < Back to home page                                 |
| PAN1621 - Traffic Calming Works: Expression of interest accepted Hide details   Op Supply and Installation of Rubber Traffic Products                       | Leicester<br>City Council<br>Archive this activity                 |
| Interest start date:         06/06/2017 14:00           Interest end date         06/07/2017 12:00           Expressed interest on         15/06/2017 14:55 | Messaging<br>You have 0 unread message(s).<br><u>View messages</u> |
| PAN1621 - Traffic Calming Works: Not started (Respond by: 06/07/2017) View defaults ISI                                                                     | Audit history                                                      |

When you have clicked the 'Start' button, you will be taken to the Project Event Page:

| Home                                                     | Find opportunities                                                                       | My activities My o                                                                            | ontracts                                   | Help ~                                                 |            | Elisha Kaur Your account Logout                       |
|----------------------------------------------------------|------------------------------------------------------------------------------------------|-----------------------------------------------------------------------------------------------|--------------------------------------------|--------------------------------------------------------|------------|-------------------------------------------------------|
| ome > <u>My a</u>                                        | ctivities > PAN1621 - Traffic                                                            | Calming Works: Supply and                                                                     | Installation                               | of Rubber Traffic                                      | Products   | ts > PAN1621 - Traffic Calming Works: Supply and      |
| stallation of                                            | Trabber Hame Froducts                                                                    |                                                                                               |                                            |                                                        |            | <back dashboard<="" td="" to=""></back>               |
| Leiceste                                                 | er City Council - ITT                                                                    |                                                                                               |                                            | 2613                                                   | 65         | Time remaining                                        |
|                                                          |                                                                                          |                                                                                               |                                            |                                                        | _          |                                                       |
| 👻 Main d                                                 | Jetails                                                                                  |                                                                                               |                                            |                                                        |            | 20 20 11 49<br>Days Hours Alinutes Seconds            |
| Title: PAN                                               | 1621 - Traffic Calming W                                                                 | orks: Supply and Respo                                                                        | nd by: 06                                  | July 2017 12:00:                                       | 00         |                                                       |
| nstallation<br>The traffic<br>raffic proc<br>City with c | calming works consisting<br>ducts are to aid delivery of<br>other minor transport initia | ts Descrip<br>of supply and installation<br>20mph speed limits and 2<br>tive safety projects. | of rubber (<br>20mph zone                  | or other polymer)<br>es across Leices                  | ter        | Messaging                                             |
| This contra<br>recycled re                               | act is for intermittent work                                                             | is to supply and install mod<br>olymers to Department for                                     | Jular speed<br>Transport-                  | I humps made of<br>specified                           |            | You have 0 unread message(s).<br><u>View messages</u> |
| immediate<br>temporary<br>The works                      | e signing and guarding of l<br>Traffic Regulation Orders<br>will be valued by admeas     | nis works. Leicester City C<br>s and arrange the signing c<br>surement at the contractor      | ouncil shal<br>of any diver<br>'s tendered | I provide the<br>sions past the si<br>rates. Those raf | tes.<br>es | Response controls                                     |
| Indices for                                              | r construction and the con                                                               | tractor's tendered weightin                                                                   | igs                                        | neni Fornulae                                          |            | Start my response                                     |
|                                                          |                                                                                          |                                                                                               |                                            |                                                        |            | Register intent to respond                            |
| <ul> <li>Attacl</li> </ul>                               | hments                                                                                   |                                                                                               |                                            |                                                        |            | No longer wish to respond                             |
| Public                                                   | attachments can be view                                                                  | ed by all procurers and su                                                                    | ppliers invo                               | olved in this rfx                                      |            | My responses                                          |
| _PAN16                                                   | 21 ITT.docx                                                                              |                                                                                               |                                            | 131<br>KB                                              |            | You have not yet started your response.               |
| _PAN16                                                   | 21 Pricing Schedule - Ge                                                                 | neral Scheme.xlsx                                                                             |                                            | 77                                                     | KВ         |                                                       |
| _PAN16                                                   | 21 Pricing Schedule - We                                                                 | Iford Road Scheme.xlsx                                                                        |                                            | 13                                                     | КВ         |                                                       |
| Form of                                                  | Tender - Appendix 3 201                                                                  | 7-05-12 .doc                                                                                  |                                            | 43                                                     | КB         |                                                       |
| Form of                                                  | Tender and Appendices                                                                    | 1+2 2017-05-12 .doc                                                                           |                                            | 93                                                     | KB         |                                                       |
|                                                          |                                                                                          |                                                                                               |                                            |                                                        |            |                                                       |

Here you will be able to access all the documents needed to submit your response.

The **third** way to access the documents is by doing the following:

1) Click on the 'My Activities' tab

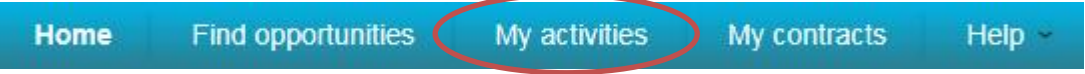

## Due North Technical Support Team:

Suppliers should email <u>ProContractSuppliers@proactis.com</u> for all ProContract support issues (or alternatively go to <u>http://proactis.kayako.com/default</u>).

2) Once you have clicked the 'My Activities' tab, you will be taken to the following page where you will need to narrow your results down. You can do this by ticking the 'Leicester City Council' box which will appear to the left side of the page, and then clicking the 'Update' button.

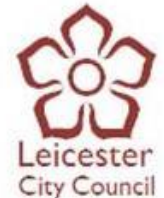

|                                             |                   |                         | -                                                 | - |
|---------------------------------------------|-------------------|-------------------------|---------------------------------------------------|---|
| My activities                               |                   |                         |                                                   |   |
| Narrow your results                         | Active activities | Archived activities     | Last viewed activities                            |   |
| - Buyer                                     |                   |                         |                                                   |   |
| Croydon Council                             | Please sele       | ct a buyer from the nam | ow results panel and click on the 'Update' button |   |
| Leicester City Council                      |                   |                         |                                                   |   |
|                                             |                   |                         |                                                   |   |
| <ul> <li>Event type</li> <li>All</li> </ul> |                   |                         |                                                   |   |
| Advert                                      |                   |                         |                                                   |   |
| L RFx                                       |                   |                         |                                                   |   |
| <ul> <li>Status</li> </ul>                  |                   |                         |                                                   |   |
| All                                         |                   |                         |                                                   |   |
| New action                                  |                   |                         |                                                   |   |
| Up                                          | fate              |                         |                                                   |   |
|                                             |                   |                         |                                                   |   |

3) When you click the 'Update' button, Due North will bring up a list of the opportunities you have expressed an interest for. The opportunity that you have registered an interest for will have a blue star next to it. The blue star means you have registered an interest for an opportunity but **NOT YET** started your response.

| Active activities | Arch             | ived activities                                              | Last viewed                                                | activities                                                                |                       |                |          |
|-------------------|------------------|--------------------------------------------------------------|------------------------------------------------------------|---------------------------------------------------------------------------|-----------------------|----------------|----------|
|                   |                  |                                                              |                                                            |                                                                           | Actions-              | -              | <b>~</b> |
| Buy               | er 🔷             | Title                                                        | 0                                                          | Current event                                                             | 0                     | Event deadline | a 0      |
|                   | ester<br>Council | PAN1621 - Traffic<br>Works: Supply and<br>Rubber Traffic Pro | <u>Calming</u><br><u>J Installation of</u><br><u>ducts</u> | PAN1621 - Traffic Calmir<br>Supply and Installation o<br>Traffic Products | ng Works:<br>f Rubber | 06/07/2017     | h        |

- 4) To start your response and download the documents, simply click on the opportunity.
- 5) Once you have clicked on the opportunity, you will be taken to the following page. Here you will need to click on the 'Start' button.

| EastMidsTenders ProContract                                                                                                    | Notifications                                         |
|----------------------------------------------------------------------------------------------------|-------------------------------------------------------|
| Home Find opportunities My activities My contracts Help ~                                                                                                    | Elisha 🖿 Your account Logout                          |
| Home > My activities > PAN1621 - Traffic Calming Works: Supply and Installation of Rubber Traffic Products                                                                                                    |                                                       |
| Activity : PAN1621 - Traffic Calming Works: Supply and Installation of F Products Events PAN1621 - Traffic Calming Works: Expression of interest accepted Hide details   Q Simply and Installation of Publics | Ppen City Council                                     |
| Traffic Products                                                                                                    | Archive this activity<br>Messaging                    |
| Interest start date:         06/06/2017 14:00           Interest end date         06/07/2017 12:00           Expressed interest on         15/06/2017 14:55                                                   | You have 0 unread message(s).<br><u>View messages</u> |
| PAN1621 - Traffic Calming Works:         Not started (Respond by: 06/07/2017)         View det et al           Supply and Installation of Rubber         Traffic Products                                     | Start View audit history                              |

6) When you click on the 'Start' button, you will be taken to the following page:

# Due North Technical Support Team:

Suppliers should email <u>ProContractSuppliers@proactis.com</u> for all ProContract support issues (or alternatively go to <u>http://proactis.kayako.com/default</u>).

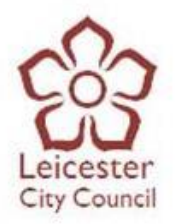

| ome > <u>My a</u><br>stallation of                                                                                                    | ctivities > PAN1621 - Traffic<br>Rubber Traffic Products                                                                                                    | c Calming Works: St                                                                                                    | upply and Installation                                                                                                    | 1 of Rubber Traffic Product                                                                                                    | s > PAN1621 - Traffic                                                                                              | Calming V                                                                          | Vorks: Suppl                            | ly and        |
|----------------------------------------------------------------------------------------------------|----------------------------------------------------------------------------------------------------|----------------------------------------------------------------------------------------------------|----------------------------------------------------------------------------------------------------|----------------------------------------------------------------------------------------------------|----------------------------------------------------------------------------------------------------|------------------------------------------------------------------------------------|-----------------------------------------|---------------|
|                                                                                                    |                                                                                                    |                                                                                                    |                                                                                                    |                                                                                                    |                                                                                                    |                                                                                    | <back< th=""><th>to dashbo</th></back<> | to dashbo     |
| Leiceste                                                                                                    | r City Council - ITT                                                                                                    |                                                                                                    |                                                                                                    | 261365                                                                                                    | Time rema                                                                                                    | ining                                                                              |                                         |               |
| 🕑 Main d                                                                                                    | letails                                                                                                    |                                                                                                    |                                                                                                    |                                                                                                    | 20<br>Days                                                                                                    | 20<br>Hours                                                                        | 11<br>Minutes                           | 49<br>Seconds |
| Title: PAN<br>Installation                                                                                                    | 1621 - Traffic Calming V<br>of Rubber Traffic Produ                                                                                                    | Vorks: Supply and<br>cts                                                                                                    | Respond by: 06                                                                                                    | July 2017 12:00:00                                                                                                    |                                                                                                    |                                                                                    |                                         |               |
| The traffic<br>traffic prod<br>City with o                                                                                                    | calming works consisting<br>ducts are to aid delivery of<br>ther minor transport initia                                                                                                    | g of supply and ins<br>of 20mph speed lim<br>ative safety projects                                                                                                    | tallation of rubber (<br>its and 20mph zon                                                                                                    | or other polymer)<br>es across Leicester                                                                                                    | Messaging                                                                                                    |                                                                                    |                                         |               |
| This contra<br>recycled ru                                                                                                    | act is for intermittent worl                                                                                                    | ks to supply and in                                                                                                    | stall modular spee                                                                                                    | d humps made of                                                                                                    | You have 0 unr                                                                                                    | ead messa;                                                                         | je(s).                                  |               |
| dimension<br>immediate<br>temporary<br>The works                                                                                                    | s on selected highways i<br>signing and guarding of<br>Traffic Regulation Order<br>will be valued by admea                                                                                                    | n Leicester. The Si<br>his works. Leiceste<br>is and arrange the<br>surement at the co                                                                                                    | nent for Transport-<br>upplier shall be res<br>er City Council sha<br>signing of any dive<br>ontractor's tendered                                                               | specified<br>ponsible for the<br>Il provide the<br>rsions past the sites.<br>d rates. Those rates                                                                                                    | Response                                                                                                    | controls                                                                           |                                         |               |
| dimension<br>immediate<br>temporary<br>The works<br>will be adji<br>Indices for                                                                        | s on selected highways i<br>signing and guarding of<br>Traffic Regulation Order<br>will be valued by admea<br>usted annually in accorda<br>construction and the cor                                                                                                    | In Leicester. The St<br>his works. Leicesters<br>and arrange the<br>isurement at the co<br>ance with changes<br>intractor's tendered                                                                                                    | ment for Transport-<br>upplier shall be res<br>er City Council sha<br>signing of any dive<br>ontractor's tendered<br>in the Price Adjust<br>weightings                          | specified<br>ponsible for the<br>II provide the<br>rsions past the sites.<br>d rates. Those rates<br>ment Formulae                                                                                                    | Response<br>Start my res                                                                                           | controls                                                                           |                                         |               |
| dimension<br>immediate<br>temporary<br>The works<br>will be adju<br>Indices for                                                                        | s on selected highways i<br>signing and guarding of<br>Traffic Regulation Order<br>will be valued by admea<br>usted annually in accorda<br>construction and the con                                                                                                    | n Leicester. The S<br>his works. Leiceste<br>s and arrange the<br>isurement at the co<br>ance with changes<br>ntractor's tendered                                                                                                    | nent for Transport-<br>upplier shall be res<br>er City Council sha<br>signing of any dive<br>intractor's tendered<br>in the Price Adjust<br>weightings                          | specified<br>ponsible for the<br>ll provide the<br>rsions past the sites.<br>d rates. Those rates<br>ment Formulae                                                                                                    | Response<br>Start my resp<br>Register intent<br>No longer wish                                                     | controls<br>ponse<br>to respond<br>to respond                                      |                                         |               |
| dimension<br>immediate<br>temporary<br>The works<br>will be adjit<br>Indices for<br>Attact                                                             | s on selected highways i<br>signing and guarding of<br>Traffic Regulation Order<br>will be valued by admea<br>usted annually in accorda<br>construction and the con<br>hments<br>attachments can be view                                                                                                    | Northers to Expand<br>n Leicester. The Si<br>his works. Leicest<br>is and arrange the :<br>surement at the co<br>ance with changes<br>intractor's tendered                                                                                 | nent for Transport-<br>upplier shall be res<br>er City Council sha<br>signing of any dive<br>nutractor's tendered<br>in the Price Adjust<br>weightings                          | specified<br>ponsible for the<br>Il provide the<br>risions past the sites.<br>I rates. Those rates<br>ment Formulae                                                                                                    | Response     Start my response     Realster intent     No longer wish     Wy response                              | controls<br>ponse<br>to respond<br>to respond                                      |                                         |               |
| dimension<br>immediate<br>temporary<br>The works<br>will be adjuind<br>Indices for<br>Attact<br>Public<br>_PAN16                                       | s on selected highways i<br>signing and guarding of<br>Traffic Regulation Order<br>will be valued by admea<br>usted annually in accorda<br>construction and the con<br>himents<br>attachments can be view<br>21 ITT.docx                                                                                                    | In leicester. The Si<br>his works. Leicester<br>sand arrange the<br>surement at the cc<br>ance with changes<br>thractor's tendered                                                                                                    | hent for i ransport.<br>upplier shall be res<br>er CIty Council shall<br>signing of any dive<br>ini the Price Adjust<br>weightlings                                             | specified<br>ponsible for the<br>il provide the<br>risons past the sites.<br>If rates. Those rates<br>ment Formulae<br>olved in this rfx<br>131<br>KB                                                                                                    | Response     Start my resp Register intent No longer wish     You have not y                                       | controls<br>ponse<br>to respond<br>to respond<br>ses<br>ses                        | our response                            | þ.            |
| dimension<br>immediate<br>temporary<br>The works<br>will be adji<br>indices for<br>Attact<br>Public<br>_PAN16<br>_PAN16                                | s on selected highways is<br>signing and guarding of<br>Traffic Regulation Order<br>will be valued by admea<br>usted annually in accordor<br>construction and the con-<br>himents<br>attachments can be view<br>211TLdocx<br>21 Pricing Schedule - Ge                                                                                         | in leikester. The Si<br>his works. Leikeste<br>surement at the co-<br>surement at the co-<br>nace with changes<br>ntractor's tendered<br>wed by all procurem                                                                               | hent for i ransport.<br>upplier shall be res<br>er City Council sha<br>signing of any dive<br>ntractor's tenderes<br>weightings<br>s and suppliers inv                          | specified<br>ponsible for the<br>li provide the<br>sitons past the sites.<br>I rates. Those rates<br>ment Formulae<br>olved in this rfx<br>131<br>KB<br>77 KB                                                                                                    | Response     Response     Start my resp     Realister intent     No longer wish     O My respon     You have not y | controls<br>ponse<br>to respond<br>to respond<br>ses<br>et started y               | our response                            | h.            |
| dimension<br>immediate<br>temporary<br>The works<br>will be adji<br>Indices for<br>Attact<br>Attact<br>Public<br>_PAN16<br>_PAN16<br>_PAN16            | s on selected highways 1<br>signing and guarding of<br>Traffic Regulation Order<br>will be valued by admea<br>usted annually in accord<br>construction and the cor-<br>nements<br>attachments can be view<br>21 ITT docx<br>21 Pricing Schedule - Gr<br>21 Pricing Schedule - Gr                                                              | eneral Scheme xisp<br>elford Road Scheme xisp<br>elford Road Scheme xisp                                                                                                    | hent for i ransport.<br>upplier shall be res<br>er City Council sha<br>signing of any dive<br>ntractor's tenderers<br>weightings<br>s and suppliers inv<br>s<br>ie.xisx         | specified<br>ponsible for the<br>if provide the<br>sistence past the sites.<br>If the sites sites<br>have been the sites<br>next Formulae<br>olved in this fix<br>131<br>KB<br>77 KB<br>13 KB                                                                                                    | Resister intent     No ioneer wish     No ioneer wish     No ioneer wish     You have not y                        | controls<br>ponse<br>to respond<br>to respond<br>to respond<br>ses<br>et started y | our response                            | þ.            |
| dimension<br>immediate<br>temporary<br>The works<br>will be adji<br>Indices for<br>Attact<br>Public<br>_PAN16<br>_PAN16<br>_PAN16<br>_PAN16<br>Form of | s on selected highways <sup>1</sup><br>signing and guarding of<br>Traffic Regulation Order<br>will be valued by admeasure<br>used annually in accord<br>construction and the con-<br>tinents<br>attachments can be view<br>21 ITI: docx<br>21 Pricing Schedule – Ge<br>21 Pricing Schedule – Ge<br>21 Pricing Schedule – Ge                   | In hickester, The S<br>his works Leicest<br>surement at the co-<br>surement at the co-<br>necessary of the surement<br>intractor's tendered<br>wed by all procuren<br>eneral Scheme xiss<br>efford Road Schem<br>(7-05-12_doc              | hent for i ransport.<br>popier shall be res<br>er City Council sha<br>signing of any dive<br>in the Price Adjust<br>weightings<br>s and suppliers inv<br>s<br>external<br>terms | opecified porsible for the<br>provide the fission past the states.<br>praces the states<br>rates. Those rates<br>ment formulae<br>olved in this rfx.<br>131 KB<br>13 KB<br>43 KB                                                                                                    | Response     Start my real     Resister intent No longer with     My respon You have not y                         | controls<br>ponse<br>to respond<br>to respond<br>ses<br>et started y               | our response                            | ð.            |
| dimension<br>immediate<br>temporary<br>The works<br>will be adji<br>indices for<br>Attact<br>Public<br>PAN16<br>PAN16<br>PAN16<br>Form of<br>Form of   | s on selected highways <sup>1</sup><br>signing and guarding of<br>Traffic Regulation Order<br>will be valued by admees<br>construction and the cord<br>construction and the cord<br>construction and the cord<br>attachments can be view<br>21 ITruit docs<br>21 Proting Schedule – GF<br>21 Proting Schedule – W<br>Tender – Appendix 3, 200 | n Leicester. The 3<br>his works. Leicest<br>s and arrange the<br>surrement at the cc<br>ance with changes<br>ntractor's tendered<br>wed by all procuren<br>eneral Scheme xiss<br>elford Road Schem<br>(7-05-12. doc<br>1+2.2017.05-12. doc | hent for i ransport.<br>popier shall be res<br>er Chy Council sha<br>signing of any dive<br>in the Price Adjust<br>weightings<br>s and suppliers inv<br>s<br>te xisx<br>cs      | operated for the growth of the set of the set of the se | Response     Start my res     Realister Intent     No longer wish     Wy respon     You have not y                 | controls<br>conse<br>to respond<br>to respond<br>ses<br>et started y               | our response                            | þ.            |

7) To download a document, you can simply click on the attachment, which should allow you to open, save or cancel the attachment.

| Public attachments can be viewed by all procurers and suppliers involved in this fix         PAN1621 ITT docx       131<br>KB         PAN1621 Pricing Schedule - General Scheme xisx       77 KB         PAN1621 Pricing Schedule - Welford Road Scheme xisx       13 KB         Form of Tender - Appendix 3 2017-05-12 doc       43 KB         Form of Tender and Appendices 1+2 2017-05-12 doc       93 KB         CC Conditions of Contract 2017-05-12 pdf       127<br>KB         Installation & General Advisory Note Local Transport Note Mart07 published by D       2 MB         PAN1621 LCC Additional Clauses docx       320<br>KB         PAN1621 LCC Additional Clauses docx       320<br>KB |                                                                                         |           |                                        |     |
|----------------------------------------------------------------------------------------------------|-----------------------------------------------------------------------------------------|-----------|----------------------------------------|-----|
| PAN1621 ITL docx     131<br>KB       PAN1621 Pricing Schedule - General Scheme xlsx     77 KB       PAN1621 Pricing Schedule - Welford Road Scheme xlsx     13 KB       Form of Tender - Appendix 3 2017-05-12 doc     43 KB       Form of Tender and Appendixes 1+2 2017-05-12 doc     33 KB       CC Conditions of Contract 2017-05-12 .doc     33 KB       CC Conditions of Contract 2017-05-12 .doc     3MB       Installation & General Advisory Note Local Transport Note Mar07 published by D     2 MB       PAN1621 LCC Additional Clauses docx     320       20M4621-Executer KCHY I-CALMING LOCATION PLAN.pdf     13 MB                                                                        | Public attachments can be viewed by all procurers and suppliers involved in this        | s mx      | Wy responses                           |     |
| PAN1621 Pricing Schedule - General Scheme xisx77 KBPAN1621 Pricing Schedule - Welford Road Scheme xisx13 KBForm of Tender - Appendix 3 2017-05-12 .doc33 KBForm of Tender and Appendices 1+2 2017-05-12 .doc36 KBCC Conditions of Contract 2017-05-12 .pdf3 MBCC Term Version August 2011 (tender purposes only) pdf3 MBInstallation & General Advisory. Note Local Transport Note Mar07 published bup2 MBPAN1621 LCC Additional Clauses docx320PAN4621 LCC Additional Clauses docx13 MB                                                                                                    | PAN1621 ITT.docx                                                                        | 131<br>KB | You have not yet started your response | se. |
| PAN1621 Pricing Schedule - Welford Road Scheme xisx13 KBForm of Tender - Appendix 3 2017-05-12 .doc43 KBForm of Tender and Appendices 1+2 2017-05-12 .doc93 KBCC Conditions of Contract 2017-05-12 .pdf127CC Conditions of Contract 2017-05-12 .pdf3 MBScheme Version August 2011 .lender purposes only.pdf3 MBSchalland & General Advisory. Note Local Transport Note Mar07 published by D2 MBSchule C Additional Clauses docx320Schule C E CONTERCE CLY I-CALMING LOCATION PLAN.pdf13 MB                                                                                                    | PAN1621 Pricing Schedule - General Scheme.xlsx                                          | 77 KB     |                                        |     |
| Form of Tender - Appendix 3 2017-05-12 .doc43 KBForm of Tender and Appendices 1+2 2017-05-12 .doc93 KBCC Conditions of Contract 2017-05-12 .pdf127CC Term Version August 2011 .lender purposes only.pdf3 MBpstallation & General Advisory. Note Local Transport Note Mar07 published by D2 MBPAN1621 LCC Additional Clauses docx320PAN4621 Exception EXCITY 1-CALMING LOCATION PLAN.pdf13 MB                                                                                                    | PAN1621 Pricing Schedule - Welford Road Scheme.xlsx                                     | 13 KB     |                                        |     |
| Form of Tender and Appendices 1+2 2017-05-12 .doc93 KBCC Conditions of Contract 2017-05-12 .pdf127CC Term Version August 2011 (lender purposes only).pdf3 MBInstallation & General Advisory. Note Local Transport Note Mar07 published by:2 MBPAN1621 LCC Additional Clauses docx320Spankest Expension FR CITY T-CALMING LOCATION PLAN.pdf13 MB                                                                                                    | Form of Tender - Appendix 3 2017-05-12 .doc                                             | 43 KB     |                                        |     |
| Image: CC Conditions of Contract 2017-05-12, pdf     I27       CC Term Version August 2011 (lender purposes only) pdf     3 MB       Installation & General Advisory Note Local Transport Note Mar07 published by: D     2 MB       PAN1621 LCC Additional Clauses docx     I20       DoubleStatescorter CITY T=CALMING LOCATION PLAN.pdf     13 MB                                                                                                    | Form of Tender and Appendices 1+2 2017-05-12 .doc                                       | 93 KB     |                                        |     |
| ICC Term Version August 2011 (tender purposes only).pdf     3 MB       Installation & General Advisory Note Local Transport Note Mar07 published by D     2 MB       PAN1621 LCC Additional Clauses docx     320       Reamset Reserver on the Clocal Transport Note Name     13 MB                                                                                                    | CC Conditions of Contract 2017-05-12 _pdf                                               | 127<br>KB |                                        |     |
| Installation & General Advisory Note Local Transport Note Mar07 published by D     2 MB       Off. pdf     320       PAN1621 LCC Additional Clauses docx     320       NAMEGEE RESIDER CITY FCALMING LOCATION PLAN.pdf     13 MB                                                                                                    | CC Term Version August 2011 (tender purposes only).pdf                                  | 3 MB      |                                        |     |
| PAN1621 LCC Additional Clauses docx     320<br>KB       PAN4621 LCC Additional Clauses docx     13 MB                                                                                                    | nstallation & General Advisory Note Local Transport Note Mar07 published by D<br>fT.pdf | 2 MB      |                                        |     |
| DAMAGED EXECUTIVE FCALMING LOCATION PLAN.pdf 13 MB                                                                                                    | PAN1621 LCC Additional Clauses.docx                                                     | 320<br>KB |                                        |     |
|                                                                                                    | PANAGE LEIGESTER CITY T-CALMING LOCATION PLAN.pdf                                       | 13 MB     |                                        |     |
|                                                                                                    |                                                                                         |           |                                        |     |

8) Once you have downloaded all the tender documents and are ready to submit, simply click the 'Start my response' button as shown below:

| e > My activiti                                                                                                    | ber Traffic Products                                                                           | Calming Works: Sup                                                                           | ply and Installation                                                        | of Rubber Traffic Produ                                         | > PAN1621 - Traffic C                         | Calming W | orks: Supply | and           |
|----------------------------------------------------------------------------------------------------|------------------------------------------------------------------------------------------------|----------------------------------------------------------------------------------------------|-----------------------------------------------------------------------------|-----------------------------------------------------------------|-----------------------------------------------|-----------|--------------|---------------|
|                                                                                                    |                                                                                                |                                                                                              |                                                                             |                                                                 | <back dashboard<="" td="" to=""></back>       |           |              |               |
| eicester City Council - ITT                                                                                                    |                                                                                                |                                                                                              | 261365                                                                      | Time remaining                                                  |                                               |           |              |               |
| Main detail                                                                                                    | IS                                                                                             |                                                                                              |                                                                             |                                                                 | 20                                            | 20        | 11           | 49<br>basents |
| tle: PAN162<br>stallation of F                                                                                                    | 1 - Traffic Calming W<br>Rubber Traffic Produ                                                  | orks: Supply and I                                                                           | Respond by: 06                                                              | July 2017 12:00:00                                              |                                               |           |              |               |
| The traffic calming works consisting of supply and installation of rubber (or other polymer)<br>affic products are to aid delivery of 20mph speed limits and 20mph zones across Leicester<br>thy with other minor transport initiative safety projects.                  |                                                                                                |                                                                                              |                                                                             |                                                                 | Messaging                                     |           |              |               |
| tis contract is for intermittent works to supply and install modular speed humps made of<br>cyclicit utuber or other recyclicit polymers to Department for Transport specified<br>mediate signing and pulgrating of this works. Lecterater GIV council shall provide the |                                                                                                |                                                                                              |                                                                             |                                                                 | You have 0 unread message(s).<br>Mow messages |           |              |               |
| mporary Traf<br>he works will<br>ill be adjusted<br>dices for con                                                                                                    | flic Regulation Orders<br>be valued by admea<br>d annually in accorda<br>struction and the con | s and arrange the si<br>surement at the con<br>ince with changes in<br>itractor's tendered w | pning of any diver<br>tractor's tendered<br>the Price Adjusti<br>reightings | rsions past the sites.<br>I rates. Those rates<br>ment Formulae | Start my resp                                 | onse      | >            |               |
| Attachments                                                                                                    |                                                                                                |                                                                                              |                                                                             | No longer wish to rescond                                       |                                               |           |              |               |
| Public atta                                                                                                    | chments can be view                                                                            | ed by all procurers                                                                          | and suppliers inve                                                          | olved in this rfx                                               | My response                                   | ies.      |              |               |
| PAN1621                                                                                                    | PAN1621 ITT docx                                                                               |                                                                                              |                                                                             | 131<br>KB                                                       | You have not yet started your response.       |           |              |               |
| PAN1621 P                                                                                                    | ricing Schedule - Ge                                                                           | neral Scheme xisx                                                                            |                                                                             | 77 KB                                                           |                                               |           |              |               |
| PAN1621 P                                                                                                    | ncing Schedule - We                                                                            | ford Road Scheme                                                                             | xisx                                                                        | 13 KB                                                           |                                               |           |              |               |
| form of Tender - Appendix 3 2017-05-12. doc 43                                                                                                    |                                                                                                |                                                                                              |                                                                             | 43 KB                                                           |                                               |           |              |               |
| Form of Tender and Appendices 1+2 2017-05-12. doc 93 KB                                                                                                    |                                                                                                |                                                                                              |                                                                             | 93 KB                                                           |                                               |           |              |               |
| ICC Conditions of Contract 2017-05-12 pdf 127                                                                                                    |                                                                                                |                                                                                              |                                                                             |                                                                 |                                               |           |              |               |

Note: You will need to upload AND submit your tender response before the deadline.

# Due North Technical Support Team:

Suppliers should email <u>ProContractSuppliers@proactis.com</u> for all ProContract support issues (or alternatively go to <u>http://proactis.kayako.com/default</u>).